## 1. Открываем «Панель управления»

| (<br>Internet Explorer                         |                                                                                                    |
|------------------------------------------------|----------------------------------------------------------------------------------------------------|
| Snextpownan novita<br>Microsoft Office Outlook | user                                                                                                    |
| 📔 Центр начальной настройки                    | Документы                                                                                                    |
| Microsoft Office Word 2007                     | Изображения                                                                                                    |
| Dpowrpeisatene Windows Media                   | Myseice                                                                                                    |
| B Windows Media Center                         | Dones                                                                                                    |
| 🚮 Календарь Windows                            | Недавние документы                                                                                                    |
| 🛐 Конференц-зал Windows                        | Компьютер                                                                                                    |
| DVD-студня Windows                             | Ceni                                                                                                    |
| 3arpyska Windows Live Messenger                | Подолючение                                                                                                    |
| Corcans6om Windows                             | Панель управления                                                                                                    |
|                                                | Программы по умолчанию<br>Настройка вида и функциональных возможностей компьютери<br>установка и удаление программ, настройка сетевых подключе |
| Все программы                                  | Справка и поддержка учетных записей пользователей.                                                                                             |
| avams nouce                                    |                                                                                                    |

2. Открываем «Центр управления сетями и общим доступом».

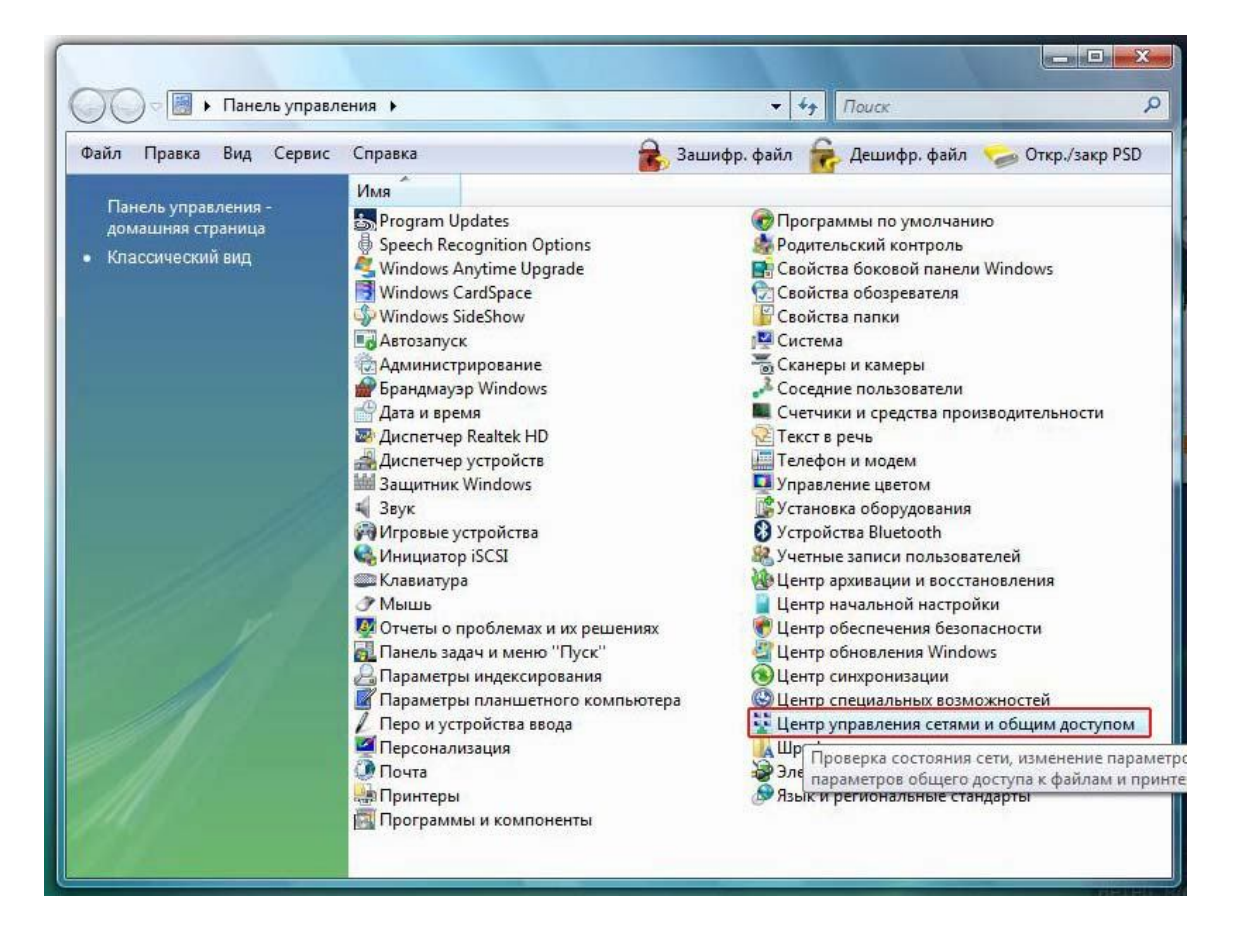

3. Выбираем «Установка подключения или сети».

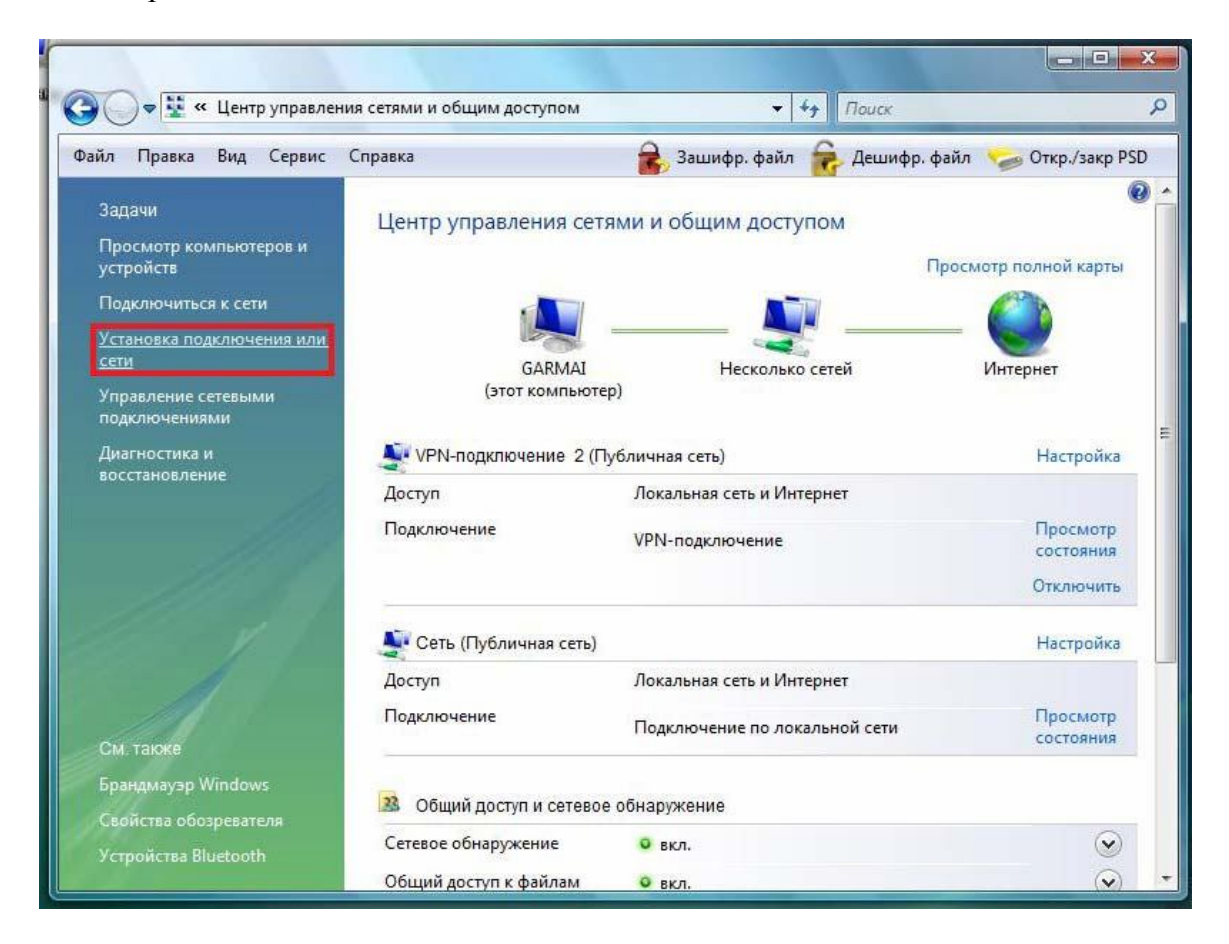

## 4. Далее выбираем пункт «Подключение к рабочему месту»

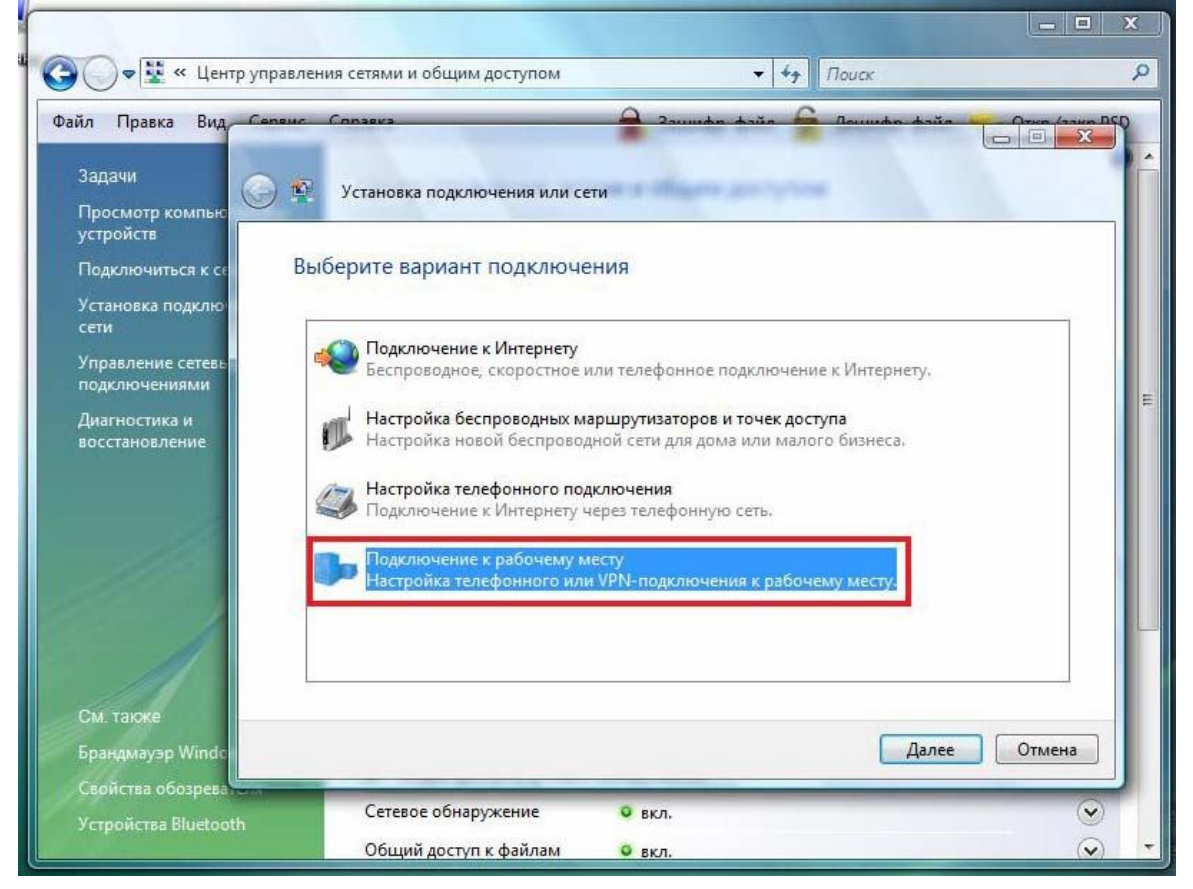

5. Далее выбираем пункты в следующей последовательности:

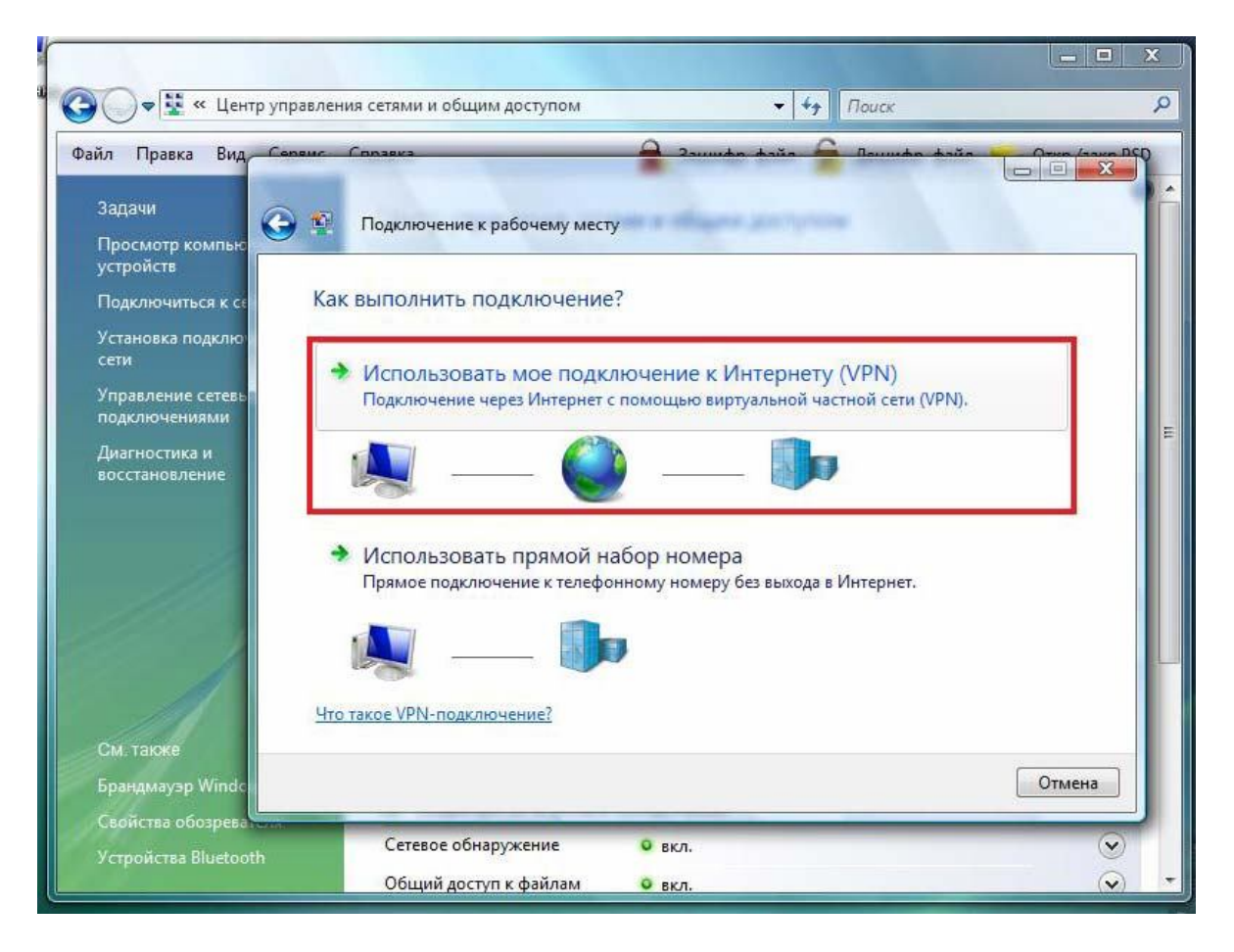

Адрес в интернете: **pptp.bryansktel.ru** Имя местоназначения: произвольное

|                                                     | meur Conseks            | and an an an an an an an an an an an an an                                                                                                    |  |
|-----------------------------------------------------|-------------------------|----------------------------------------------------------------------------------------------------|--|
| Задачи<br>Просмотр компью                           | 🛐 Подключение к раб     | бочему месту                                                                                                    |  |
| устройств<br>Подключиться к се<br>Установка подключ | Введите адрес Инте      | ернета для подключения                                                                                                    |  |
| сети                                                | Этот адрес можно получи | нить у сетевого администратора.                                                                                                    |  |
| Управление сетевь<br>подключениями                  | Адрес в Интернете:      | pptp.bryansktel.ru                                                                                                    |  |
| Диагностика и<br>восстановление                     | Имя местоназначения:    | VPN-подключение 2                                                                                                    |  |
|                                                     | Использовать сма        | арт-карту<br>тьзовать это подключение другим пользователям<br>эзволяет любому пользователю, имеющему доступ к этому<br>пользовать это подключение. |  |
|                                                     | Не подключаться         | я сейчас, только выполнить установку для подключения в будущем                                                                                     |  |
| См. также                                           |                         |                                                                                                    |  |

6. Далее вводим логин и пароль своей учетной записи и нажимаем Создать.

| 🚱 🔵 🛡 👯 « Центр уг                                                             | правления сетями и общим до               | ступом 🔹 👍 👔                                                                 | Touck P                          |
|--------------------------------------------------------------------------------|-------------------------------------------|------------------------------------------------------------------------------|----------------------------------|
| Файл Правка Вид<br>Задачи<br>Просмотр компыс<br>устройств<br>Подключиться к се | Подключение к рабо<br>Введите имя пользов | очему месту<br>зателя и пароль                                               | Inuucha daŭa (Promitana DED)     |
| установка подклю<br>сети<br>Управление сетевь<br>подключениями                 | Пользователь:<br>Пароль:                  | user                                                                         |                                  |
| Диагностика и<br>восстановление                                                | Домен (не обязательно):                   | <ul> <li>Отображать вводимые знаки</li> <li>Запомнить этот пароль</li> </ul> |                                  |
| См. также<br>Брандмауэр Windc                                                  |                                           |                                                                              | Создать Отмена                   |
| Своиства обозрева<br>Устройства Bluetooth                                      | Сетевое обнаружи<br>Общий доступ к ф      | ение о вкл.<br>Байлам о вкл.                                                 | <ul> <li>✓</li> <li>✓</li> </ul> |

7. Возвращаемся обратно в Управление сетевыми подключениями:

| С центр управлен                                         | чия сегями и общим доступом | · ···································· |                         |
|----------------------------------------------------------|-----------------------------|----------------------------------------|-------------------------|
| Райл Правка Вид Сервис                                   | Справка                     | 🔹 🔒 Зашифр. файл 🛛 🔒 Дешифр. ф         | райл 🛛 🥪 Откр./закр PSD |
| Задачи<br>Просмотр компьютеров и                         | Центр управления сет        | ями и общим доступом                   | 0                       |
| устроиств                                                | 1.00                        |                                        | росмотр полнои карты    |
| Гюдключиться к сети<br>Установка подключения или<br>сети |                             |                                        | - 🕑                     |
| <u>Управление сетевыми</u><br>подключениями              | бакімаі<br>(этот компьюте   | р)                                     | интернет                |
| Диагностика и                                            | 💐 VPN-подключение 2 (П      | убличная сеть)                         | Настройка               |
| восстановление                                           | Доступ                      | Локальная сеть и Интернет              |                         |
|                                                          | Подключение                 | VPN-подключение                        | Просмотр<br>состояния   |
|                                                          |                             |                                        | Отключить               |
|                                                          | 💐 Сеть (Публичная сеть)     |                                        | Настройка               |
|                                                          | Доступ                      | Локальная сеть и Интернет              |                         |
| См. также                                                | Подключение                 | Подключение по локальной сети          | Просмотр<br>состояния   |
| Брандмауэр Windows                                       | Общий доступ и сетевое      | е обнаружение                          |                         |
| Усториства Bluetooth                                     | Сетевое обнаружение         | о вкл.                                 | $\odot$                 |
|                                                          | Общий доступ к файлам       | о вкл.                                 |                         |

8. Щелкаем по значку созданного VPN-соединения правой кнопкой мыши и выбираем «Свойства»:

| Файл Правка Вид Сервис Доп                                                                                                    | <ul> <li>Сетевые подключения</li> <li>олнительно Справка</li> <li>Заш</li> </ul>                                          | 🔹 🖅 Поиск<br>ифр. файл 🗣 Дешифр. файл        | Сткр./закр PSD       |
|----------------------------------------------------------------------------------------------------|----------------------------------------------------------------------------------------------------|----------------------------------------------|----------------------|
| <ul> <li>Упорядочить • 📑 Виды • </li> <li>Имя Состояние Имя устр<br/>Виртуальная частная сеть (VPN) (1)</li> </ul>                       | Отключение подключения 💷 Переи<br>ойства Подключение Категория                                                            | менование подключения »<br>сети Владелец Тип | ()<br>Номер телефона |
| VPN-подключение<br>VPN-подключение 2<br>Имнипорт WAN (PPTP)<br>ЛВС или высокоскоростной Интер<br>Подключение по локальни<br>сети<br>Сеть | Отключить<br>Состояние<br>Сделать подключением по умолчанию<br>Создать копию<br>Создать ярлык<br>Удалить<br>Переименовать | 2                                            |                      |
|                                                                                                    | Свойства                                                                                                    |                                              |                      |

9. Переходим на вкладку «Безопасность» и снимаем галочку с пункта «Требуется шифрование данных».

| Файл Правка Вид Сервис                                                                                                    | VPN-подключение - свойства                                                                                                    | . файл i 🏀 Откр./закр PSD |
|----------------------------------------------------------------------------------------------------|----------------------------------------------------------------------------------------------------|---------------------------|
| Упорядочить Виды<br>мя Состояние Имя<br>Виртуальная частная сеть (VPN) (1)<br>VPN-подключение 2<br>Минипорт WAN (PPTP)<br>ЛВС или высокоскоростной Интер<br>Подключение по локальн<br>сети<br>Сеть | Общие Параметры Безопасность Сеть Доступ<br>Параметры безопасности<br>© Обычные (рекомендуемые параметры)<br>При проверке подлинности использовать:<br>Безопасный пароль<br>Использовать автоматически имя входа и пароль<br>Windows (и имя домена, если существует)<br>Применение этих параметры)<br>Применение этих параметры)<br>Применение этих параметров<br>обеспечения безопасности.<br>Прочтите заявление о конфиденциальности для сбора и<br>использования информации. | » (2<br>п Номер телефона  |
| - 1                                                                                                    | ОК Отмена                                                                                                    |                           |

10. Переходим в раздел «Сеть» и в центральном списке оставляем включенными следующие протоколы:

- Протокол Интернета версии 4 (TCP/IPv4)

- Планировщик пакетов QoS

Остальные протоколы можно отключить.

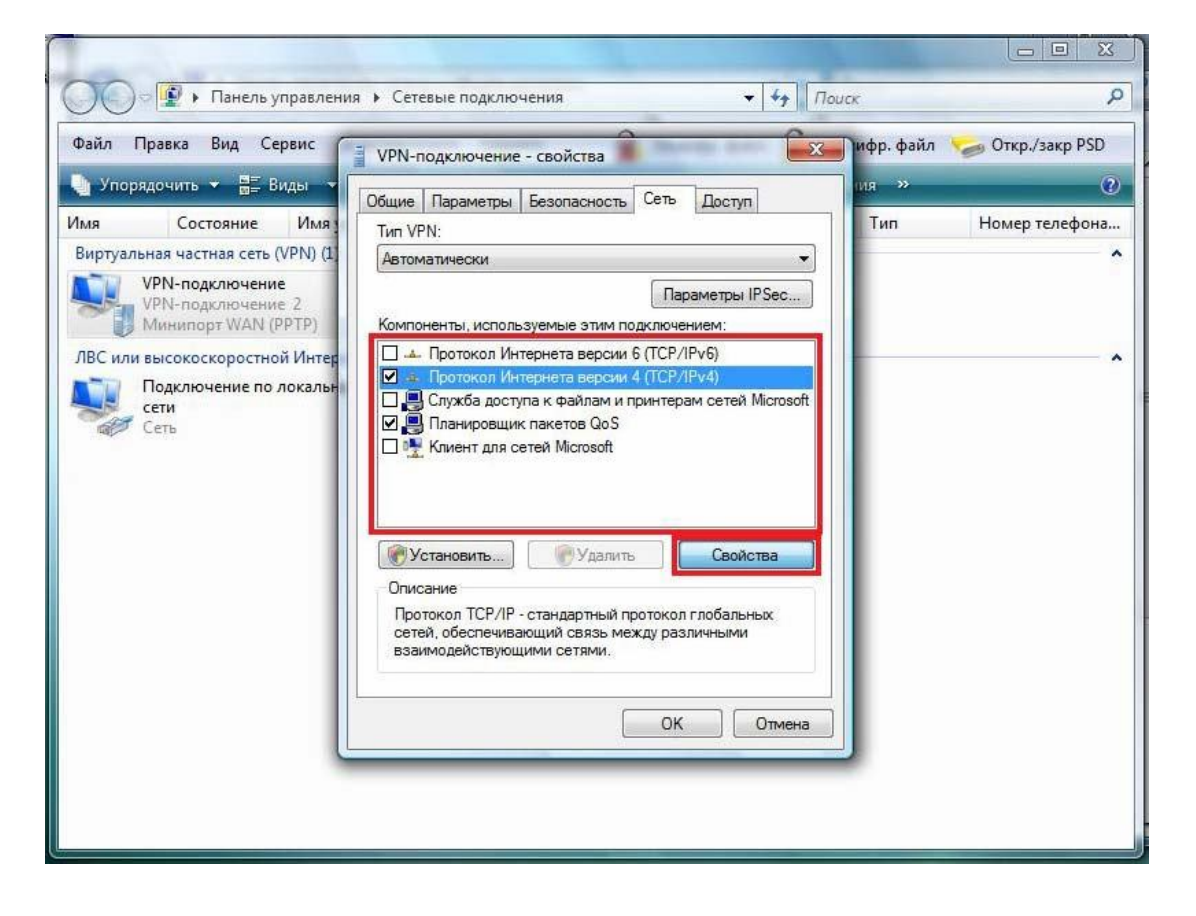

## 11. Выбираем Протокол Интернета версии 4 и нажимаем свойства.

Проверяем, что получение параметров сетевого подключения установлено в автоматическом режиме и нажимаем **ОК**.

| ОО · 😰 • Панель управления • Сетевые подключения • 47 Поиск                                                                                                    | Q              |
|----------------------------------------------------------------------------------------------------|----------------|
| Файл Правка Вид Сервис         уфр. файл           Улорядочить         Виды           Имя         Состояние         Имя           Виртуальная частыая сть (VPN) (1)         Общие         Параметры IP могут назначаться автоматически, если ость           VPN-подключение         УМИ-подключение         Общие           VPN-подключение         Общие         Параметры IP могут назначаться автоматически, если ость           Подключение         Общие         Параметры IP могут назначаться автоматически, если ость           Подключение то локальности высокоскоростной Интер         Общие         Парамериальзовать следующий IP-адрес           Подключение по локальности         Общие         Общие         Подключение по локальность           Подключение по локальности         Общие         Общие         Подключение по локальность           Подключение по локальности         Ословызовать следующий IP-адрес         Вороменоси           Остользовать следующий IP-адрес         Общие адресо DNS-серверов:         Предлочитаеный DNS-серверо:           Поринотаеный DNS-сервер:         Дополнительно         Дополнительно | откр./закр PSD |

12. Снова по щелкаем правой кнопкой мыши по созданному VPN-соединению и выбираем пункт «Подключить»

|                                      | ия Сетевые подключения            | ▼   *7    Houck             |                    |
|--------------------------------------|-----------------------------------|-----------------------------|--------------------|
| айл Правка Вид Сервис                | Дополнительно Справка " За        | шифр. файл 🛛 🔭 Дешифр. фай. | л 🦢 Откр./закр PSD |
| Упорядочить 👻 🚟 Виды 👻               | 🔿 Запуск подключения 💷 Переимен   | ювание подключения »        |                    |
| ия Состояние Имя                     | стройства Подключение Категори    | ия сети Владелец Тип        | Номер телефона     |
| иртуальная частная сеть (VPIN) (1,   |                                   |                             |                    |
| Отключено<br>Минипорт WAN (PPTI)     | Подключить                        |                             |                    |
| ВС или высокоскоростной Ин           | Состояние                         |                             |                    |
| Подключение по локал<br>сети<br>Сеть | Сделать подключением по умолчанию |                             |                    |
|                                      | Создать копию                     |                             |                    |
|                                      | Создать ярлык                     |                             |                    |
|                                      | Удалить                           |                             |                    |
|                                      | Переименовать                     |                             |                    |
|                                      | Свойства                          |                             |                    |
|                                      |                                   |                             |                    |
|                                      |                                   |                             |                    |
|                                      |                                   |                             |                    |
|                                      |                                   |                             |                    |
|                                      |                                   |                             |                    |
|                                      |                                   |                             |                    |

13. Нажимаем кнопку «Подключение».

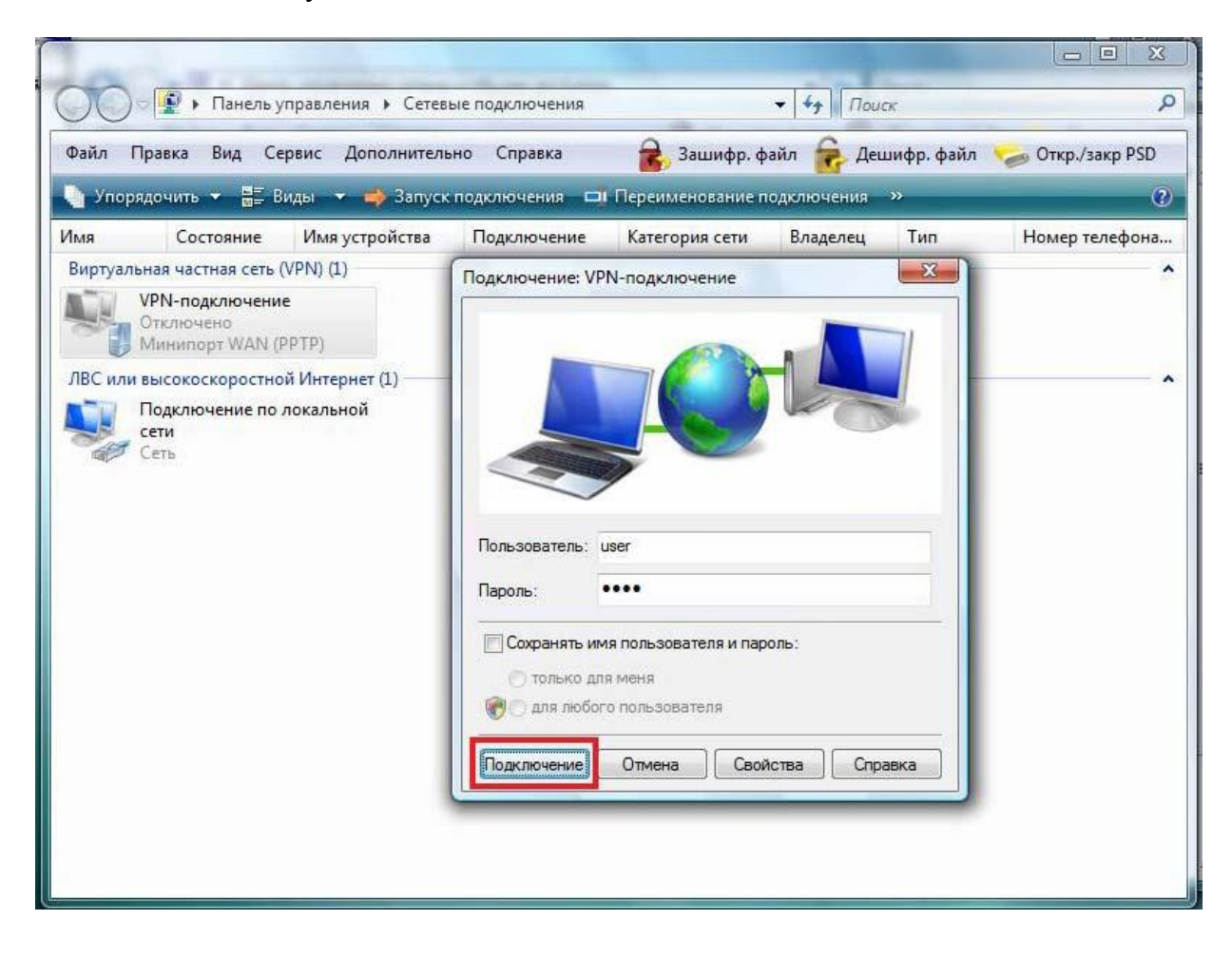